## วิธีการเข้ารับฟังการบรรยาย

## ๑. เข้าเว็บไซต์เนติบัณฑิตยสภา www.thethaibar.or.th

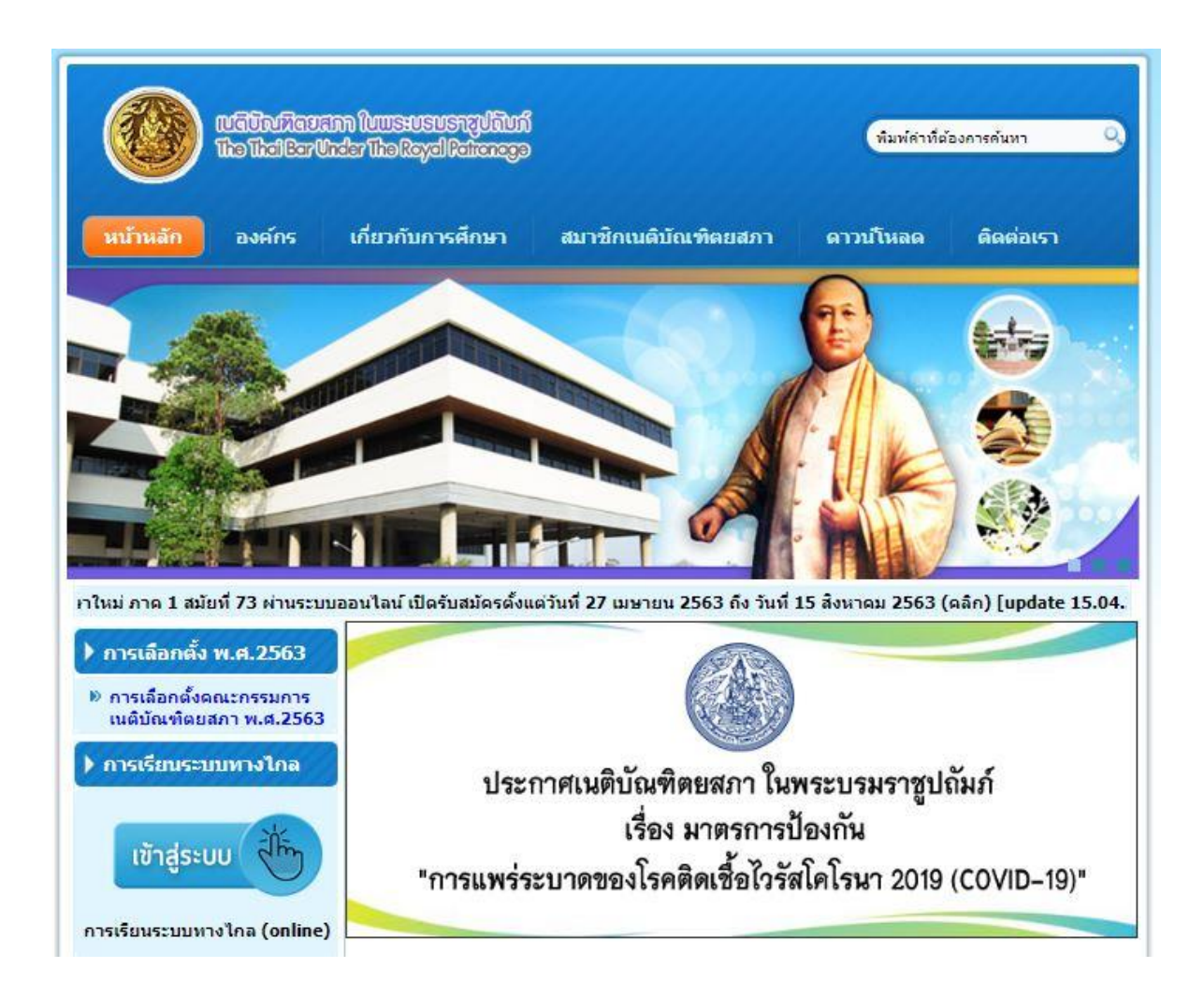

## ษ. คลิกไอคอน การเรียนระบบทางไกล

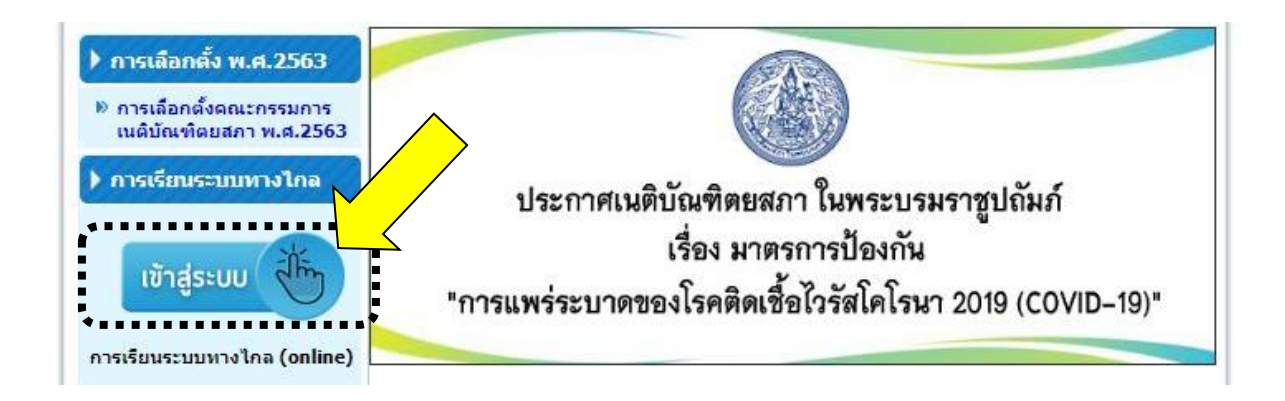

| ണ. | ใช้ | username: | thethaibar / | password: test1234 | แล้วกดเข้าสู่ระบบ |
|----|-----|-----------|--------------|--------------------|-------------------|
|    |     |           |              | •                  | ข                 |

| ล็อกอินไม่ถูกต้องกรุณาตรวจสอบ    |                                                                                                    |
|----------------------------------|----------------------------------------------------------------------------------------------------|
| ชื่อผู้ใช้                       | ลืมชื่อผู้ใช้หรือรหัสผ่าน ?                                                                                |
| รหัสผ่าน                         | เว็บบราวเซอร์ที่คุณใช้ต้องอนุญาตให้<br>รับ cookies 😯                                                       |
| <ul> <li>จำชื่อผู้ใช้</li> </ul> | บุคคลทั่วไปสามารถเข้าชมได้เฉพาะ<br>รายวิชาที่มี สัญลักษณ์หน้าคนติดอยู่<br>นั่นคือ อนุญาตให้บุคคลทั่วไปเข้า |
| เข้าสู่ระบบ                      | ศกษาได่ นอกนั้น สำหรับท่านที่เป็น<br>สมาชิกเท่านั้น                                                        |
|                                  | เข้าสู่ระบบในฐานะบุคคลทั่วไป                                                                               |

๙. จากนั้นทำตามขั้นตอนตามระบบ (กรณีที่เครื่องไม่มี Application Zoom ติดตั้ง
 อยู่ จะต้องดาวน์โหลด Application Zoom ก่อน)

สำหรับติดตั้ง บนเครื่องคอมพิวเตอร์ สามารถดาวน์โหลดและติดตั้งโปรแกรม Zoom ได้ที่ <u>https://zoom.us/download</u>

สำหรับติดตั้ง บนโทรศัพท์ยี่ห้อไอโฟน (iPhone) สามารถดาวน์โหลดและติดตั้งโปรแกรม Zoom ได้ที่

https://apps.apple.com/us/app/id546505307

หรือ scan QR Code

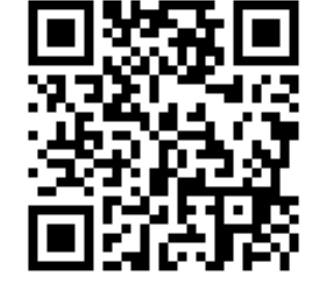

## ■ สำหรับติดตั้ง บนโทรศัพท์ยี่ห้ออื่นๆ (ระบบ Android) สามารถดาวน์โหลดและติดตั้งโปรแกรม Zoom ได้ที่

https://play.google.com/store/apps/details?id=us.zoom.videomeetings

หรือ scan QR Code

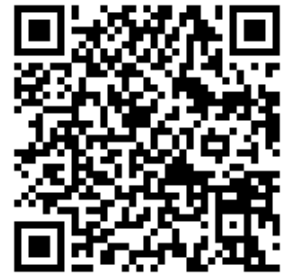